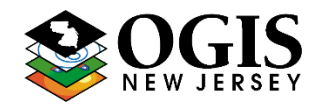

\*Questions about this document can be directed to njgin@oit.state.nj.us

#### NJ\_Geocode Service URL:

#### https://geo.nj.gov/arcgis/rest/services/Tasks/NJ\_Geocode/GeocodeServer

#### Purpose:

To provide a single, comprehensive, statewide geocoding service that meets the needs of the New Jersey GIS community. It is regularly updated with address information from NJ Office of GIS (NJOGIS) address points and road centerlines data. The service can be used within ArcMap, ArcGIS Pro, ArcGIS Online or integrated into custom web applications. It supports complex geocoding capabilities such as interactive search, batch geocoding and reverse geocoding.

#### Outline:

- 1. Adding the service to an ArcGIS Online organization
- 2. Using the service in ArcGIS Pro
  - a. Adding the service
  - b. Interactive geocoding
  - c. Batch geocoding tips
- 3. Setting as a default service in ArcMap
- 4. Making REST calls
  - a. Find address candidates
  - b. Reverse geocoding
  - c. Batch geocoding
- 5. Using the ArcGIS API for Python

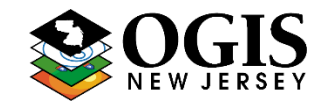

\*Questions about this document can be directed to njgin@oit.state.nj.us

### **1. Adding the service to an ArcGIS Online organization:**

- Once a locator is defined it can be accessed by all members of an organization.
- Log into ArcGIS Online and click the Organization tab at the top followed by the settings tab. Click Utility services on the left and scroll down to the Geocoding Section.

| Home           | Gallery        | Мар    | Scene  | Notebook                           | Groups           | Content          | Organization             |                          | Q 1            | 1        | Stephanie E<br>Stephanie.Bo | <b>Bosits</b><br>psits_newjer |
|----------------|----------------|--------|--------|------------------------------------|------------------|------------------|--------------------------|--------------------------|----------------|----------|-----------------------------|-------------------------------|
| New Jer        | rsey Office    | of GIS |        |                                    |                  |                  |                          | Overview                 | Members        | Licenses | Status                      | Settings                      |
| <b>Q</b> Searc | h Settings     |        |        |                                    |                  |                  |                          |                          |                |          |                             |                               |
| Genera<br>Home | al             |        | Utilit | y service                          | es               |                  |                          |                          |                |          |                             |                               |
| Gallery        | у              |        | Print  | ing                                |                  |                  |                          |                          |                |          | Scroll to sectio            | n                             |
| Map<br>Items   |                |        | Es     | ri default 🥒                       | ervice. Enter th | e UKL of your p  | rint service, or leave i | DIANK TO USE THE DETAUIT | print service. |          | Printing<br>GeoEnrichment   | t i                           |
| Group          | )S             |        |        |                                    |                  |                  |                          |                          |                |          | Geocoding                   |                               |
| Utility        | services       |        | Geol   | Enrichment                         |                  |                  |                          |                          |                |          | Directions & Ro             | uting                         |
| New m          | nember default | .5     | Cor    | ifigure your GeoEr<br>ri default 🥒 | nrichment servi  | ce. Enter the Uf | RL of your service.      |                          |                |          |                             |                               |
| Market         | tplace         |        |        | ,                                  |                  |                  |                          |                          |                |          |                             |                               |
| Collab         | oorations      |        |        |                                    |                  |                  |                          |                          |                |          |                             |                               |

- Click the Add button and choose "From URL."
- Enter the above service URL in the "Locator URL" box:
- The locator will now be available as a search source in web maps and can be configured as a search source for application widgets. It will also be available in ArcGIS Pro.

| Add Locator                                                            |      | $\times$ |
|------------------------------------------------------------------------|------|----------|
| From URL                                                               |      |          |
| ○ From Existing Locator                                                |      |          |
| Locator URL                                                            |      |          |
| https://geo.nj.gov/arcgis/rest/services/Tasks/NJ_Geocode/GeocodeServer |      |          |
| Locator Name                                                           |      |          |
| NJ Geocode                                                             |      |          |
| Placeholder Text                                                       |      |          |
| Find address or place                                                  |      |          |
| Allow geosearch                                                        |      |          |
| Allow batch geocoding                                                  |      |          |
|                                                                        |      |          |
|                                                                        | Save | Cancel   |

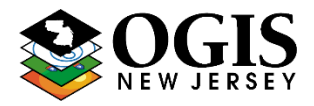

\*Questions about this document can be directed to njgin@oit.state.nj.us

### 2. Using the locator in ArcGIS Pro

#### Adding the service:

• If the locator has already been added to an ArcGIS Online organization, setting the organization as the active portal in ArcGIS Pro will make the service automatically available in all projects.

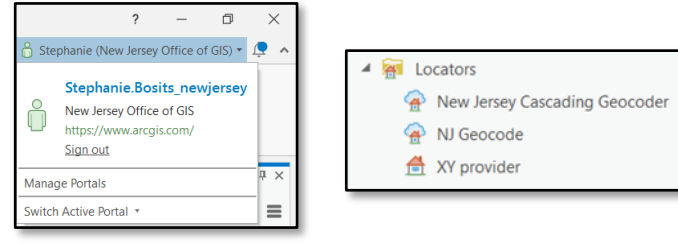

- Otherwise, follow the steps below:
  - From the "Insert tab" go to "Connections" and choose "New ArcGIS Server Connection."
  - Enter the following server URL: <u>https://geo.nj.gov/arcgis/rest</u>

| v          | Edit Imager            | y Share             |                | 1              |                                                                                                    |   |
|------------|------------------------|---------------------|----------------|----------------|----------------------------------------------------------------------------------------------------|---|
|            |                        | 1                   |                | Add ArcGIS Se  | rver Connection                                                                                    | х |
| Cor        | ← Add Folder           | Bright<br>Map Notes | Dark N<br>Note | Server URL:    | https://geo.nj.gov/arcgis/rest                                                                     |   |
| 13         | Add Database           |                     |                | Authentication | n (Optional)                                                                                       |   |
| 6          | New File <u>G</u> eoda | tabase              |                | User Name:     |                                                                                                    | 7 |
| 6          | New Mobile Geo         | odatabase           |                | Password:      |                                                                                                    |   |
| 9          | New Database (         | Connection          |                |                | Court University (Deserved to Windows Conduction Message)                                          | _ |
| 9          | New OLE DB Co          | nnection            |                |                | Save Username / Password to windows Credential Manager Save Username / Password to connection file |   |
| <b>≛</b> ≣ | Add Server             |                     |                |                |                                                                                                    |   |
| <b>P</b> E | New ArcGIS Sen         | /er                 |                |                | OK Cancel                                                                                          |   |
| <b>P</b> E | New WCS Serve          | r                   |                |                |                                                                                                    | _ |
| .93        | New WMS Serve          | r                   |                |                |                                                                                                    |   |

 From the server connection navigate to the "Tasks" folder and right-click "NJ\_Geocode" then "Add to Project."

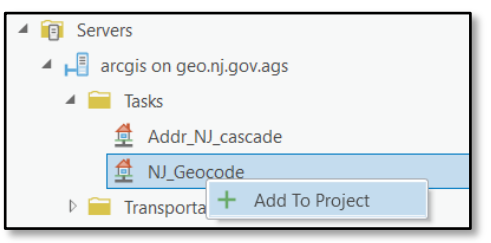

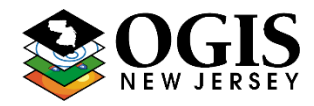

\*Questions about this document can be directed to njgin@oit.state.nj.us

#### Interactive Geocoding

• In order to use the suggest capabilities in the locate tool, make sure that the NJ\_Geocode service is enabled and that suggestions are turned on

| Locate                        | 1 |          |             |                                |
|-------------------------------|---|----------|-------------|--------------------------------|
| Locate Layer Search           |   |          |             |                                |
| Search                        |   | Enable   | Suggestions | Provider                       |
| Rew Jersey Cascading Geocoder |   |          |             | \rm XY provider                |
| NJ Geocode Test               |   |          |             | A New Jersey Cascading Geocode |
| C 🚔 XY provider               |   | <b>V</b> | <b>V</b>    | ₫ Tasks/NJ_Geocode             |
| 🕸 Provider Settings           |   |          |             | -                              |
|                               |   |          |             |                                |

#### **Batch Geocoding**

- Enter jurisdictional information in the city field.
- Information does not need to be entered in the neighborhood field or the country field.

| Geocode Addresses         Parameters       Environments         Input fable                                                                                                    | ×        |  |  |  |  |
|----------------------------------------------------------------------------------------------------|----------|--|--|--|--|
| Parameters Environments  Parameters Environments  Input Table  T.Sneet, IS,  Input Address Iccator  TadarNU, Geocode  Input Address Fields Multiple Field  Field Name Address2  ROUDER_STREET1 Address3    Address3    City  ROUDER_STATE  ROUDER_STATE  ZIPA  ZIPA  County  County  Cou               | $\oplus$ |  |  |  |  |
| Parameters Environments Inout Table T_Sheet_15, T_Sheet_15, TaskeNU.Geocode Nout Address Fields Nultiple Field Nout Address Fields Nultiple Field None Address3 Address3 Address3 Address3 Address3 CNORe Neigiborhood Anone City PROVIDER_CTV County PROVIDER_COUNTY State PROVIDER_COUNTY State PROVIDER_STATE ZIP Address ZIP Address County Address County County County | ×        |  |  |  |  |
| Input Table T_Sheet_1S_ T_Batex_1S_ Input Address Iceator Tasks/N_Geocode Input Address Fields Multiple Field Field Name Aldress Or Place Address 2 PROVIDER_STREET1 Address2 Address3 Address3 Address3 Address3 Address4 PROVIDER_STREET2 Address2 PROVIDER_COUNTY County PROVIDER_COUNTY State PROVIDER_COUNTY State PROVIDER_COUNTY State PROVIDER_COUNTY State PROVIDER_COUNTY State PROVIDER_COUNTY State PROVIDER_STATE 2D PROVIDER_STATE 2D PROVIDER | ?        |  |  |  |  |
| Instructions locator Task/NU.Geocode Input Address Fields Input Address Fields Multiple Field Address Fileds Address Piace Address3 Address3 Address3 Address3 CNORe> Neighborhood Address3 City PROVIDER_CTV County PROVIDER_CTV PROVIDER_COUNTY State PROVIDER_COUNTY State PROVIDER_COUNTY State PROVIDER_COUNTY County County Address3 County Address County Address County Address County Address County Address County Address County Address Address Addres Addres Address Addres Addres |          |  |  |  |  |
| Tasks/NJ,Geocode         •           Input Address Fields         Multiple Field           Field Name         Allas Name           Address or Place         PROVIDER_STREET1           Address3 <none>           Address3         <none>           Neighborhood         <none>           City         PROVIDER_STATE           ZiP         PROVIDER_COUNTY           State         PROVIDER_COUNTY           ZiP         PROVIDER_CIATE           ZiP         ROVIDER_CIATE           ZiP         ROVIDER_CIATE           ZiP         ROVIDER_CIATE           ZiP         ROVIDER_CIATE           Country         <none>           Contry         <none></none></none></none></none></none>                                                                                                    |          |  |  |  |  |
| Input Address Fields         Multiple Field           Field Name         Alias Name           Address Place         PROVIDER_STREET1           Address2         PROVIDER_STREET2           Address3 <none>           Neighborhood         <none>           County         PROVIDER_COUNTY           State         PROVIDER_COUNTY           State         PROVIDER_COUNTY           ZIP         PROVIDER_CP           ZIP         Country           Country         <none>           Country         <none>           Country         <none></none></none></none></none></none>                                                                                                    |          |  |  |  |  |
| Field Name         Alas Name           Address or Place         PROVIDER_STREET1           Address2         PROVIDER_STREET2           Address3 <none>           Neighborhood         <none>           Cliy         PROVIDER_STREET2           State         PROVIDER_STREET2           ZIP         PROVIDER_STREE           ZIP         PROVIDER_STRE           ZIP4         <none>           Country         <none>           Country         <none></none></none></none></none></none>                                                                                                    | •        |  |  |  |  |
| Address or Place         PROVIDER_STREET1           Address2         PROVIDER_STREET2           Address2         ROVIDER_STREET2           Address2            Address2            Address2            Address2            Address2            Address2            Address2            City            PROVIDER_COUNTY            State            ZIP            ZIP4            Country            Country            Country                                                                                                    |          |  |  |  |  |
| Address2         PROVIDER_STREET2           Address3 <hone>           Neighborhood         <hone>           City         PROVIDER_COUNTY           County         PROVIDER_COUNTY           State         PROVIDER_COUNTY           ZiP         PROVIDER_R2PA           ZiP4         <hone>           Country         <hone>           Outrout Fourther Class</hone></hone></hone></hone>                                                                                                    | •        |  |  |  |  |
| Address3 <none>           Neighborhood         <none>           City         PROVIDER_CITY           County         PROVIDER_COUNTY           State         PROVIDER_STATE           ZIP         PROVIDER_STATE           ZIP4         <none>           Country         <none>           Outrust Frauer Class</none></none></none></none>                                                                                                    | *        |  |  |  |  |
| Neighborhood <none>           City         PROVIDER_CITY           County         PROVIDER_COUNTY           State         PROVIDER_STATE           ZIP         PROVIDER_ZIP           ZIP4         <none>           Country         <none>           Country         <none></none></none></none></none>                                                                                                    | ٠        |  |  |  |  |
| City         PROVIDER_CITY           County         PROVIDER_COUNTY           State         PROVIDER_STATE           ZIP         PROVIDER_RP           ZIP4 <none>           Country         <none>           Control Feature Class</none></none>                                                                                                    | •        |  |  |  |  |
| County         PROVIDER_COUNTY           State         PROVIDER_STATE           ZIP         PROVIDER_ZIP           ZIP4 <hone>           Country         <hone>           Outrue Flaws         <hone></hone></hone></hone>                                                                                                    | •        |  |  |  |  |
| State         PROVIDER_STATE           ZIP         PROVIDER_ZIP           ZIP4 <hone>           Country         <hone></hone></hone>                                                                                                    | •        |  |  |  |  |
| ZIP         PROVIDER_ZIP           ZIP4 <none>           Country         <none></none></none>                                                                                                    | ٠        |  |  |  |  |
| ZIP4 <none> Country <none> Output Feature Class</none></none>                                                                                                    | •        |  |  |  |  |
| Country           Output Feature Class                                                                                                    | •        |  |  |  |  |
| Output Feature Class                                                                                                    | •        |  |  |  |  |
| Output Feature Class                                                                                                    |          |  |  |  |  |
| BatchProcessing 🥯                                                                                                    |          |  |  |  |  |
|                                                                                                    |          |  |  |  |  |
| 🕟 Run                                                                                                    | *        |  |  |  |  |

#### **Reverse Geocoding**

- Use the reverse geocode geoprocessing tool to generate address locations from point features. See the feature type hierarchy table below for more information on how results are returned.
- Useful documentation from ESRI: <u>https://developers.arcgis.com/rest/geocode/api-reference/geocoding-reverse-geocode.htm</u>

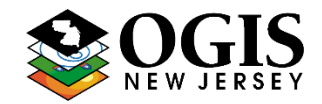

\*Questions about this document can be directed to njgin@oit.state.nj.us

### 3. Setting the service as a Default locator in ArcMap:

- By adding a default locator, the locator will always appear as an optional locator in ArcMap sessions. This must be applied on a user-by-user basis.
- Open Windows Explorer and type **%appdata%** (with the percent signs) into the address bar at the top, and it will open your user profile directory.
- From there, navigate to **ESRI\Desktop10.7\Locators.** If running a different 10.x version, use that folder name instead.
- Find DefaultLocators.xml in that folder.
- Save a copy of this file for backup.
- Open the DefaultLocators.xml file in a text editor, such as NotePad or NotePad++.
- Paste the following code in between the <default\_locators> tags:

| <locator_ref></locator_ref>                                               |
|---------------------------------------------------------------------------|
| <name>Tasks/NJ_Geocode</name>                                             |
| <display_name>NJOGIS NJ_Geocode</display_name>                            |
| <workspace_properties></workspace_properties>                             |
| <factory_progid>esriGISClient.AGSServerConnectionFactory</factory_progid> |
| <ags_connection_properties></ags_connection_properties>                   |
| <url>https://geo.nj.gov/arcgis/rest/services</url>                        |
|                                                                           |
|                                                                           |
|                                                                           |

• Launch ArcMap and confirm that it works. There should now be an entry for the locator as "NJOGIS NJ\_Geocode" in the Find locations window and Geocoding toolbar.

\*Questions about this document can be directed to njgin@oit.state.nj.us

### 4. Making REST Calls

#### Find Address Candidates - Find possible address candidates for a single address

Service URL:

https://geo.nj.gov/arcgis/rest/services/Tasks/NJ Geocode/GeocodeServer/findAddressCandidates

Useful documentation from ESRI -

https://developers.arcgis.com/rest/geocode/api-reference/geocoding-find-address-candidates.htm

|                                                                                   | ArcGIS REST Services Direct   | ory                                                |
|-----------------------------------------------------------------------------------|-------------------------------|----------------------------------------------------|
|                                                                                   | Home > services > Tasks >     | NJ_Geocode (GeocodeServer) > findAddressCandidates |
|                                                                                   | Find Address Cand             | dates: (Tasks/NJ_Geocode)                          |
|                                                                                   | Address:                      | 125 W State St                                     |
|                                                                                   | Address2:                     |                                                    |
| - Enter the address with perced address veriables (Address                        | Address3:                     |                                                    |
| • Enter the address with parsed address valiables (Address,                       | Neighborhood:                 |                                                    |
| City, Region, Postal) or a concatenated address (SingleLine).                     | City:                         | Trenton                                            |
|                                                                                   | Subregion:                    |                                                    |
|                                                                                   | Region:                       | NJ                                                 |
| <ul> <li>Out Fields – Enter * to return all output fields</li> </ul>              | Postal:                       | 08608                                              |
|                                                                                   | PostalExt:                    |                                                    |
|                                                                                   | CountryCode:                  |                                                    |
| <ul> <li>Output Spatial Reference – By default results are returned in</li> </ul> | SingleLine:                   |                                                    |
| • Output Spatial Reference – By deladit results are returned in                   | Out Fields:                   | *                                                  |
| NJ State Plane. If Latitude/Longitude coordinates are                             | Max Locations:                |                                                    |
| desired optor 4260                                                                | Match out of range:           | ● True ○ False                                     |
| desired, enter 4209.                                                              | Language Code:                |                                                    |
|                                                                                   | Location Type:                |                                                    |
|                                                                                   | Source Country:               |                                                    |
| • Format - Use JSON to return candidates in JSON.                                 | Category:                     |                                                    |
|                                                                                   | Location:                     |                                                    |
|                                                                                   | Distance in Meters:           |                                                    |
|                                                                                   | Search Extent:                |                                                    |
|                                                                                   | Output Spatial Reference:     |                                                    |
|                                                                                   | Magic Key:                    |                                                    |
|                                                                                   | Format:                       |                                                    |
|                                                                                   | Find Address Candidates (GET) | Find Address Candidates (POST)                     |
|                                                                                   |                               |                                                    |

Example JSON request body:

```
{
    "SingleLine":"125 W State St Trenton, NJ 08608",
    "outFields":"*",
    "outSR":"4269",
    "f":"pjson"
}
```

Searching for Road Intersections:

- Use the SingleLine parameter as input.
- At a minimum include a city or zip code after the intersection name.
- The following are acceptable intersection connectors: & @ | and at
- Example: "SingleLine": "Vandeventer Ave & Nassau St, Princeton, NJ 08542"

Response Information:

- Candidates are returned in order of scoring hierarchy.
- Score score of the candidate (0-100). 85 is required as a minimum match score.
- See ESRI documentation for further explanation of response output fields:

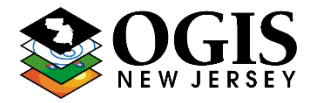

\*Questions about this document can be directed to njgin@oit.state.nj.us

https://pro.arcgis.com/en/pro-app/latest/help/data/geocoding/what-is-included-in-the-geocoded-results-.htm

**Reverse Geocoding** - Enter a location in x/y coordinates and receive the closest address with coordinates.

- Service URL:
   <u>https://geo.nj.gov/arcgis/rest/services/Tasks/NJ\_Geocode/GeocodeServer/reverseGeocode</u>
- Useful documentation from ESRI: <u>https://developers.arcgis.com/rest/geocode/api-reference/geocoding-reverse-geocode.htm</u>
- See the feature type hierarchy table below for more information on search distance
- Location Input coordinates
- Distance No longer used, search distances defined by feature type hierarch table mentioned above
- FeatureTypes Limits the possible match types returned by the operation, see ESRI documentation provided above.
- Output Spatial Reference By default results are returned in NJ State Plane. If Latitude/Longitude coordinates are desired, enter 4269.
- Format Use JSON to return candidates in JSON.

| Location:                                    | 418633.2457386248, 499778.18520598585 |  |  |  |  |
|----------------------------------------------|---------------------------------------|--|--|--|--|
| Distance:                                    |                                       |  |  |  |  |
| Language Code:                               |                                       |  |  |  |  |
| Location Type:                               |                                       |  |  |  |  |
| Feature Types:                               |                                       |  |  |  |  |
| Output Spatial Reference:                    |                                       |  |  |  |  |
| Return Intersection:                         | ○ True ● False                        |  |  |  |  |
| Format:                                      | HTML V                                |  |  |  |  |
| Reverse Geocode (GET) Reverse Geocode (POST) |                                       |  |  |  |  |
|                                              |                                       |  |  |  |  |

Example JSON request body:

**Response Information** 

• See ESRI documentation for further explanation of response output fields:

https://pro.arcgis.com/en/pro-app/latest/help/data/geocoding/what-is-included-in-the-geocoded-results-.htm

\*Questions about this document can be directed to <a href="mailto:njgin@oit.state.nj.us">njgin@oit.state.nj.us</a>

Geocode Addresses - Batch geocode one or many addresses at one time (up to 1,000)

Service URL:

https://geo.nj.gov/arcgis/rest/services/Tasks/NJ\_Geocode/GeocodeServer/geocodeAddresses

Useful documentation from ESRI –

https://developers.arcgis.com/rest/geocode/api-reference/geocoding-geocode-addresses.htm

Note - When batch geocoding a large number of records outside of ArcMap or ArcGIS Pro, the client application must account for the maximum batch size limit by dividing the input address records into lists of 1000 or less.

|   |                                                                                                    | ArcGIS REST Services Direct                                                       | tory                                                                                                    |
|---|----------------------------------------------------------------------------------------------------|-----------------------------------------------------------------------------------|----------------------------------------------------------------------------------------------------|
| • | Addresses - Input address records to be geocoded.                                                                                              | Home > services > Tasks ><br>Geocode Addresses                                    | NJ Geocode (GeocodeServer) > geocodeAddresses s: (Tasks/NJ_Geocode)                                                                                                    |
| • | For each record, use either the input fields:<br>Address, City, Region, Postal, or SingleLine for<br>address attributes.                       | Addresses:                                                                        | <pre>[ "records": [     "06JECTID": 1,     "SingleLine": "72 S Clinton Ave, Trenton, NJ 06609",     ("attributes": {         "06JECTID": 2,         "SingleLine": "160 Nassau St, Princeton, NJ 06542") }</pre> |
| • | Output Spatial Reference – By default results are<br>returned in NJ State Plane. If Latitude/Longitude<br>coordinates are desired, enter 4269. | Category:                                                                         |                                                                                                    |
| • | Format - Use JSON to return candidates in JSON.                                                                                                | Source Country:<br>Match out of range:<br>Language Code:<br>Location Type:        | True O False                                                                                                    |
| • | Optional - Use the OBJECTID attribute and pass a unique ID for each input address.                                                             | Search Extent:<br>Output Spatial Reference:<br>Format:<br>Geocode Addresses (GET) | 4269<br>JSON V<br>Geocode Addresses (POST)                                                                                                    |

Example JSON request body:

```
{
    "records": [
        { "attributes": { "OBJECTID": 1,
                          "SingleLine": "72 S Clinton Ave, Trenton, NJ 08609" } },
        {"attributes": { "OBJECTID": 2,
                          "SingleLine": "160 Nassau St, Princeton, NJ 08542" } } ]
        }
        "outSR":"4269",
        "f":"pjson"
    }
```

**Response Information** 

- All input addresses are returned regardless of whether they have matched.
- See ESRI documentation for further explanation of response output fields: <u>https://pro.arcgis.com/en/pro-app/latest/help/data/geocoding/what-is-included-in-the-geocoded-results-.htm</u>

### **New Jersey Geocoding Service** \*Questions about this document can be directed to <u>nigin@oit.state.ni.us</u>

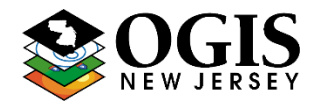

### 5. Using the ArcGIS API for Python

See the following ArcGIS Online Notebook example that demonstrates how to establish a geocode object via service URL, find address candidates in single-line or multi-line format, batch geocode, and reverse geocode

```
# Import the necessary modules
from arcgis.geocoding import Geocoder, geocode, batch_geocode, reverse_geocode
# Establish the geocode object via URL
geocoder_url = 'https://geo.nj.gov/arcgis/rest/services/Tasks/NJ_Geocode/GeocodeServer'
ogis_geocoder = Geocoder(geocoder_url)
print(ogis_geocoder)
```

```
# Find address candidates in single line format
single_line = "200 Riverview Plaza, Trenton, NJ, 08611"
results = geocode(single_line, geocoder = ogis_geocoder)
```

```
# Find address candidates in multi line format
multi_line = {"Address": "200 Riverview Plaza", "City": "Trenton", "State": "NJ", "Postal": "08611"}
results = geocode(multi_line, geocoder = ogis_geocoder)
```

M reverse\_geocode({'x': 418317.507545, 'y': 500203.405041}, geocoder = ogis\_geocoder)

ArcGIS Python API Resources:

https://developers.arcgis.com/python/api-reference/arcgis.geocoding.html

https://developers.arcgis.com/python/guide/part6-working-with-custom-geocoders/

### New Jersey Geocoding Service \*Questions about this document can be directed to <u>njgin@oit.state.nj.us</u>

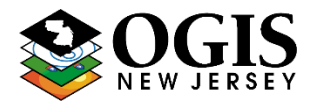

#### Feature Type Hierarchy

| Feature Type                             | Search     | Comments                                                                                      |  |  |
|------------------------------------------|------------|-----------------------------------------------------------------------------------------------|--|--|
|                                          | Tolerance  | Comments                                                                                      |  |  |
| StreetInt                                | 10 meters  | Intersections are only returned when featureTypes=StreetInt is included in the request.       |  |  |
| StreetAddress (near), DistanceMarker,    | 2 motoro   | Candidates of type StreetName are only returned if featureTypes=StreetName is                 |  |  |
| or StreetName                            | 3 meters   | included in the request.                                                                      |  |  |
| POI centroid                             | 25 meters  | A business or landmark that can be represented by a point.                                    |  |  |
|                                          |            | Subaddress candidates, which can be features like apartments or floors in a building, are     |  |  |
|                                          |            | not returned if multiple subaddresses exist at the same X/Y location and one of the           |  |  |
|                                          |            | following conditions is met:                                                                  |  |  |
|                                          | 10 motors  |                                                                                               |  |  |
|                                          | 10 meters  | 1. The subaddress units cannot be collapsed into a contiguous range.                          |  |  |
|                                          |            | 2. The subaddresses have different street address, postal code, or administrative zone        |  |  |
|                                          |            | values.                                                                                       |  |  |
| Subaddress                               |            |                                                                                               |  |  |
| A Point                                  |            | A PointAddress match is not returned if it is on the opposite side of the street as the input |  |  |
| PointAddress                             |            | location, even if it is within 50 meters of the location.                                     |  |  |
| StreetAddress (distant), DistanceMarker, | 100        | Candidates of type StreetName are only returned if featureTypes=StreetName is                 |  |  |
| or StreetName                            | roo meters | included in the request.                                                                      |  |  |